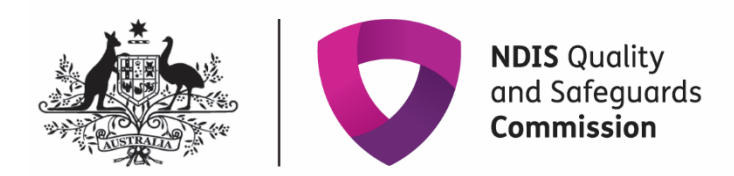

## Getting access to the NDIS Commission Applications Portal

## Quick reference guide – Applicants

The Quick Reference Guide explains the step-by-step process of successfully logging in to the Applications Portal through PRODA for the first time.

The Applications Portal has two functions it gives you the ability to:

- apply to register as a provider
- be considered suitable as an NDIS behaviour support practitioner

To access the Applications Portal you need a PRODA account.

## In this guide

| Getting access to the NDIS Commission Applications Portal                           | 1 |
|-------------------------------------------------------------------------------------|---|
| Logging in to the Applications Portal through PRODA for the first time              | 2 |
| Logging in to the Applications Portal through PRODA using an existing PRODA account |   |
| About PRODA                                                                         |   |
| Requirements                                                                        |   |
| Learn more and register                                                             |   |
| Help with accessing the NDIS Commission Portal                                      |   |

## Logging in to the Applications Portal through PRODA for the first time

1. Go to the NDIS Commission website. Click Portals select Applications Portal

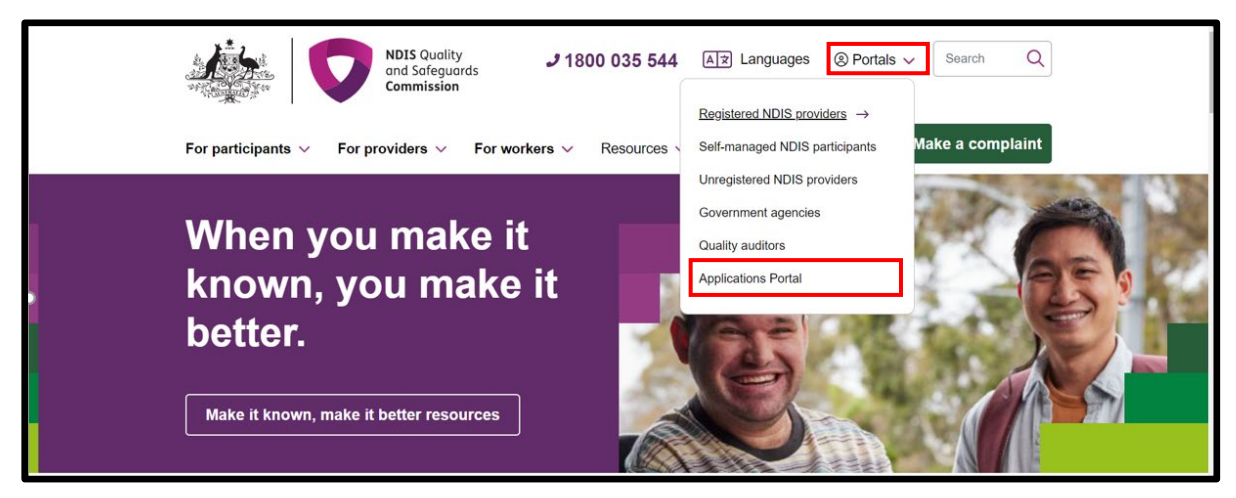

2. Once you get to the Applications Portal webpage, click Login with PRODA

## **Applications Portal**

Visit the Applications Portal to:

- register as an NDIS provider, if you've never registered with the NDIS Commission before. If you've previously been registered or are currently registered log in to the <u>NDIS Commission Portal</u> as a 'Registrant' to start a new or renewal application.
- apply to be an NDIS behaviour support practitioner.

#### Submission deadline

Once you begin a new application, you must update or submit it within sixty (60) days or it will expire and be deleted.

### 60 days

Login with PRODA

Portal user guides

For assistance with PRODA, please contact the PRODA helpline on 1800 700 199.

Should you need additional technical support, help is available

at Tier1Support@ndiscommission.gov.au.

3. Enter your details and select login. If you have not registered select Register Now

| Australian Government<br>Services Australia | PRODA<br>Provider Digital Access   |
|---------------------------------------------|------------------------------------|
| Login                                       |                                    |
| If you have already created                 | i your PRODA account, login below. |
| Username                                    |                                    |
| Forgot your username?                       |                                    |
| Password                                    |                                    |
|                                             | Show                               |
| Forgot your password?                       |                                    |
| Login                                       |                                    |
| Do not have a PRODA ac                      | count? Register now                |
| or                                          |                                    |
| Login using your Digit                      | al Identity                        |
| Find out if this option is for you          |                                    |

4. **Follow the steps** within PRODA to create your account

| Register nov                                                                                  | V                                                                                |                                                                          |
|-----------------------------------------------------------------------------------------------|----------------------------------------------------------------------------------|--------------------------------------------------------------------------|
| There are three steps to crea                                                                 | te a new account.                                                                |                                                                          |
| 1 Create account                                                                              | 2 Verify documents                                                               | 3 Match existing services                                                |
| Provide your details, create<br>a username and password,<br>and verify your email<br>address. | Verify 3 different <u>identity</u><br>documents.                                 | Complete matching process<br>for your existing services.                 |
| By beginning the process you<br>that your document informat<br>Select 'Register now' to begin | confirm that you acknowledge<br>ion will be checked with the iss<br>the process. | e the <u>Terms and Conditions</u> and<br>suer or official record holder. |
| + Your right to privacy                                                                       |                                                                                  |                                                                          |

5. Once you have been through the registration process, you will receive this notification, "Your identity has been successfully verified!". Click **Next.** 

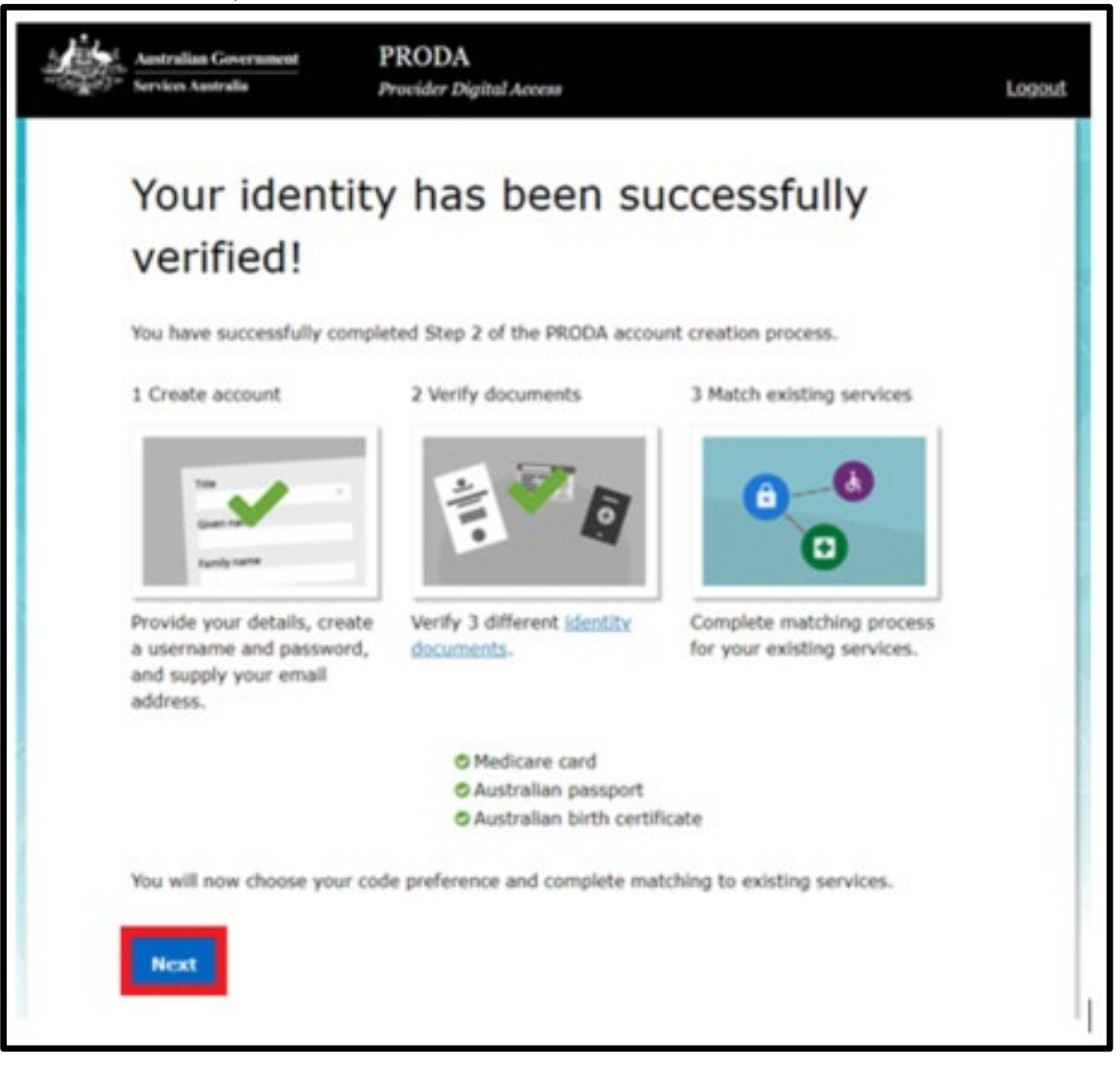

- 6. Select your verification code preference, then select Next
- 7. Once you have received your code and entered it via your preferred method click Next

| Australian G             | overnment PROD,<br>alia Provider ( | A<br>Digital Access             | Logout                          |
|--------------------------|------------------------------------|---------------------------------|---------------------------------|
|                          |                                    | (* *** <b>B</b>                 | 0.0                             |
| 1 Create<br>account      |                                    | 2 Verify<br>documents           | 3 Match<br>existing<br>services |
| <u>sBack</u>             | vorification                       | a cada profess                  |                                 |
| Each time                | you login we will need you         | I code prefere                  | enerated via our mobile         |
| app (recon<br>your code. | nmended), email or mobile          | e phone. Please choose your pre | ferred option to receive        |
|                          | Email                              | Mobile App                      | Mobile phone (SMS)              |
|                          |                                    |                                 |                                 |
| Next                     |                                    |                                 |                                 |

8. You will then see other portals that can be linked to your PRODA account. **Click on the application portal** 

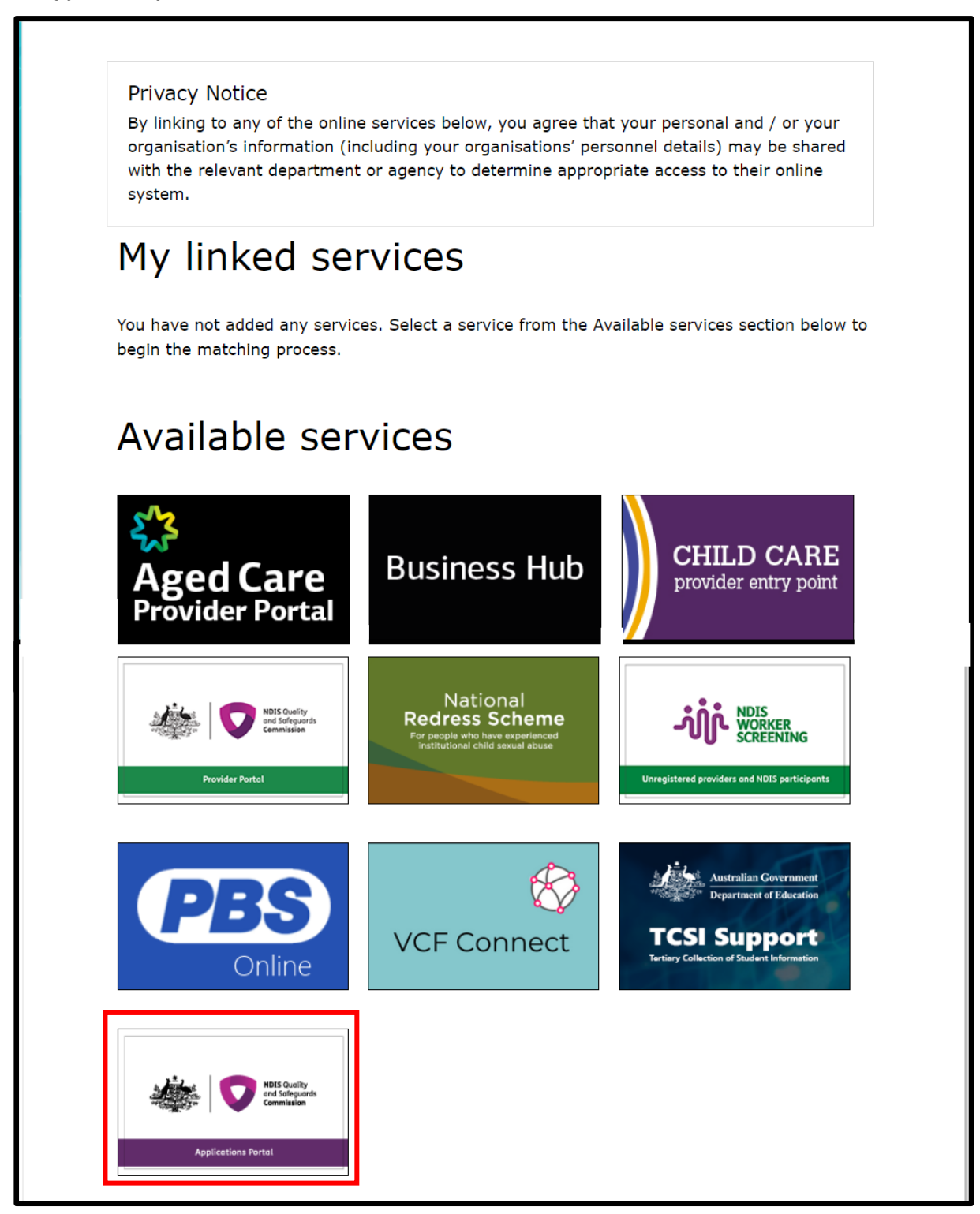

9. *Login again with your PRODA details if requested.* You will be taken to the **New portal access** page. After you have read the information, select **Begin** 

|                                                                                                    |                                                                                                    | Applications Porta |
|----------------------------------------------------------------------------------------------------|----------------------------------------------------------------------------------------------------|--------------------|
| New portal access                                                                                                    |                                                                                                    |                    |
| How does it work?                                                                                                    |                                                                                                    |                    |
| ollow these steps to receive access to the Applications Portal:<br>1. Read the information below and be aware of your user access responsibilities.<br>2. When ready, select <b>Teger</b> at the bottom of this page.<br>3. Enter your details in the spaces provided then submit.<br>4. Once submitted, you'll be taken to the Applications Bortal. Going forward, you'll be able to use your PRODA a                                                                                                    |                                                                                                    |                    |
|                                                                                                    | cours to access the portal                                                                                                    |                    |
| Jser access responsibilities                                                                                                    | Security awareness                                                                                                    |                    |
| User access responsibilities<br>The Applications Portal is an Australian Government computer system managed by the Department of Social<br>envices.<br>Was contained within the Applications Portal is subject to the Privacy Act 1988 (Act. Any unauthorised use or                                                                                                    | Security awareness Security awareness Orioe the NDIS Quality and Safeguards Commission receives information from you via email or any other means, the information is in a secure enurronment. Your personal information will not be released unless the law permits t or your permitsion is granted.                                                                                                    | 2                  |
| User access responsibilities<br>The Applications Portal is an Australian Government computer system managed by the Department of Social<br>envices.<br>Mala contained within the Applications Portal is subject to the Privacy Act 1988 (Act, Any unauthorised use or<br>Isofosner of data contained in the Applications Portal may be a breach of the Act.<br>Is a criminal diverse for unauthorized persons or devices to connect to this system. Usage of this system is<br>isofosner & Bystem data an authorized user of the diversities to connect to this system. Usage of this system is<br>reservention vouveral as an authorized user of the diversities to connect the act of the formation of the diverse of usage of the system is the<br>reservention vouveral as an authorized user of the authorizations borthal                                                                                                    | Security awareness we portal  Security awareness  Once the NDIS Quality and Safeguards Commission receives information from you via email or any other means, the information is in a secure enurronment. Your personal information will not be released unless the law permits to grup permission is granted with the transmission of information via email and otherwise were the information. If you have concerns in this regard, the NDIS Quality and Safeguards Commission is or between wells of obtaining and encoding information with the transmission and information and otherwise                                                                                                    |                    |
| User access responsibilities<br>The Applications Portal is an Australian Government computer system managed by the Department of Social<br>motions.<br>Mat contained within the Applications Portal is subject to the Privacy Act 1988 (Act). Any unauthorised use or<br>Isolosure of data contained in the Applications Portal may be a breach of the Act.<br>Is a criminal offence for unauthorised persons or devices to connect to this system. Usage of this system is<br>noticed. Evidence of suggested missour may be used in a court of time, by submitting this form, you are<br>spresenting yourself as an authorised user of the Applications Portal<br>ou are also agreeing to:<br>- only access data relations directly to your organisation's responsibilities:                                                                                                    | Security awareness  Security awareness  Once the NDI's Quality and Safeguards Commission receives information from you via email or any other means, the information is in a secure environment, Your personal information will not be released unless the law permits to your permission is granted.  You need to be aware of inherent risks associated with the transmission of information via email and otherwise over the information If you have concerns in this regard, the NDI's Quality and Safeguards Commission has other ways of obtaining and providing information including mail, telephone and electronic file transfer.  Disclaimer                                                                                                    |                    |
| User access responsibilities The Applications Portal is an Australian Government computer system managed by the Department of Social envices. Mata contained within the Applications Portal is subject to the Privacy Act 1988 (Act). Any unauthorised use or lisofosure of data contained in the Applications Portal in subject to the Privacy Act 1988 (Act). Any unauthorised use or lisofosure of data contained in the Applications Portal in subject to the Privacy Act 1988 (Act). Any unauthorised use or liso a riminul offention for unauthorised persons of devices to connect to this system. Usage of this system is persenting yourself as an authorised user of the Applications Portal user all bageneing to: • only access data relating directly to your organisation's responsibilities: • only access data necessary to perform approved activities relating to these responsibilities. • only access data necessary to perform approved activities relating these responsibilities. • only access data necessary to perform approved activities rolations of time. | Security awareness Security awareness  Security awareness  Once the NDIS Quality and Safeguards Commission receives information from you via email or any other means, the information is in a secure enurronment. Your personal information will not be released unless the law permits to group memory of information is a secure enurronment. Your personal information of information via email and otherwise very the information.  You have concerns in this regard, the NDIS Quality and Safeguards Commission has other ways of obtaining and providing information including mult telephone and electronic file transfer.  Disclaimer  The Commonwealth accepts no responsibility for the accuracy or completeness of any material contained on this system. |                    |

#### 10.Fill out your details and click Next

|                   |                     | Applications Porta                                 |
|-------------------|---------------------|----------------------------------------------------|
| New portal access |                     |                                                    |
| 1. Your details   |                     | All fields marked with an asterisk (*) are require |
| First name        | Last name           |                                                    |
| Email address *   | Work phone number * | Mobile phone number                                |
|                   |                     |                                                    |

11. Check if your details are correct. If correct, tick the **confirm button** and click **submit**. If incorrect, select the **Back button** to correct your details, then repeat this step.

| # PROTOTYPE New Identity Manager for the Applications Portal                                                                         |                                                                                                    | Hide prototype notes         | Header change log ¥      |
|----------------------------------------------------------------------------------------------------|----------------------------------------------------------------------------------------------------|------------------------------|--------------------------|
| Australian Government<br>Department of Social Services                                                                               |                                                                                                    |                              | Logout                   |
|                                                                                                    |                                                                                                    |                              |                          |
|                                                                                                    |                                                                                                    |                              | Applications Portal      |
| New portal access                                                                                                    |                                                                                                    |                              |                          |
| 2. Confirm details                                                                                                    |                                                                                                    | All fields marked with an as | terisk (*) are required. |
| Your details                                                                                                    |                                                                                                    |                              |                          |
| First name:                                                                                                    | Last name:                                                                                         |                              |                          |
| Email address:                                                                                                    | Work phone number:                                                                                 | Mobile phone:                |                          |
| Next Steps                                                                                                    |                                                                                                    |                              |                          |
| <ul> <li>Once submitted, you will receive an email to confi</li> <li>Once finalised, you'll be able to access the Applica</li> </ul> | rm your email address. Please follow the instructions t<br>itions Portal using your PRODA account. | to finalise your access.     |                          |
|                                                                                                    |                                                                                                    |                              |                          |
| 3. Acknowledgement                                                                                                    |                                                                                                    |                              |                          |
| I confirm the above details are correct.*                                                                                            |                                                                                                    |                              |                          |
| Back                                                                                                    |                                                                                                    |                              | Submit                   |
|                                                                                                    |                                                                                                    |                              |                          |

12.If all details are correct, select **Finish.** PRODA will send an email to the email address you have entered. Access this email in your inbox and click Confirm my email address.

| Australian Government Department of Social Services |                                                                                             |                | Logout             |
|-----------------------------------------------------|---------------------------------------------------------------------------------------------|----------------|--------------------|
| New portal access                                   |                                                                                             |                | Applications Porta |
| 4. Email confirmation required                      | if address. This email provides instructions to finalise your access and enter the portail. |                |                    |
| Your details                                        |                                                                                             |                |                    |
| First Name :<br>Email Address :                     | Last Name :<br>Work Phone :                                                                 | Mobile Phone : |                    |
|                                                     |                                                                                             |                | Finish             |

13.Once you have confirmed your email address you will take you to the Applications Portal login screen, select I agree.

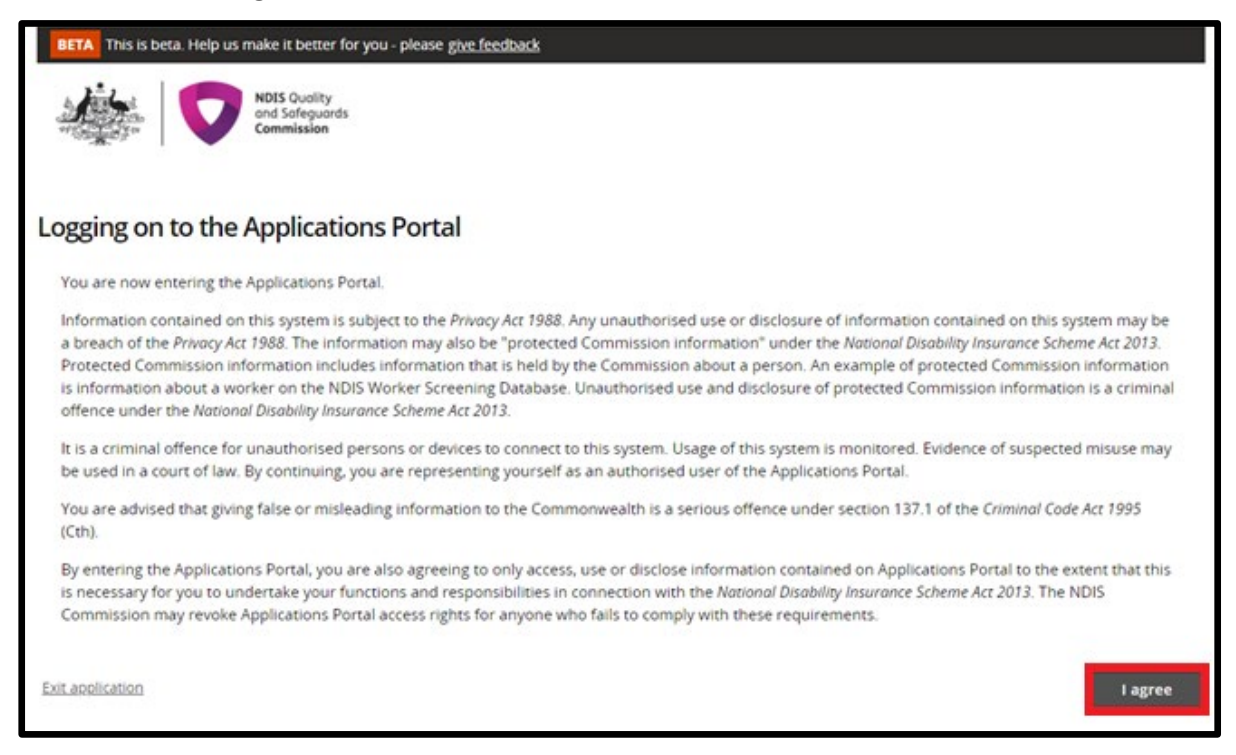

14. If you are applying to be a registered Provider, select **New application to be registered as an NDIS provider** 

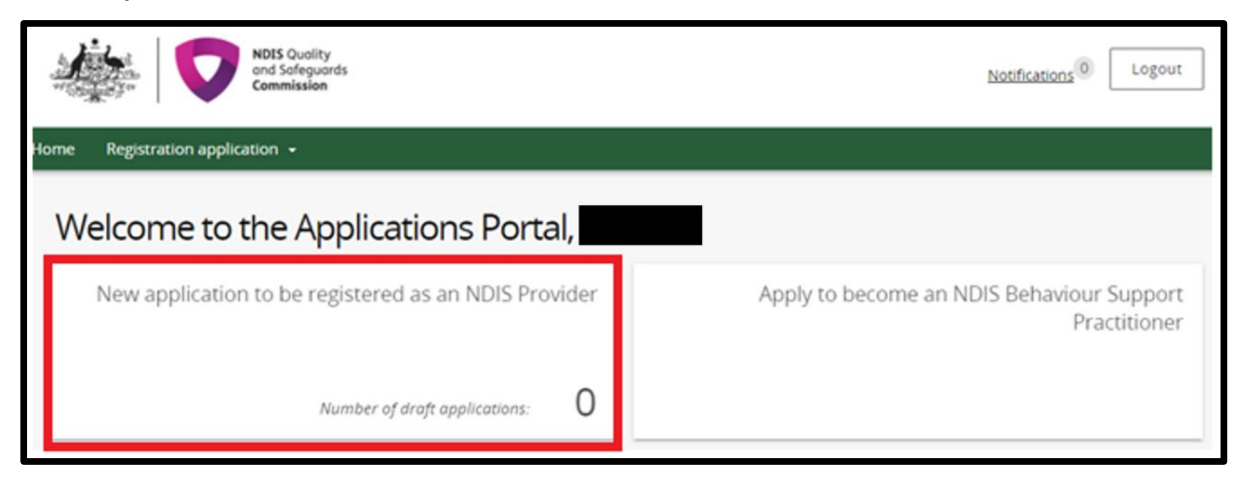

#### 15.Click Start new application

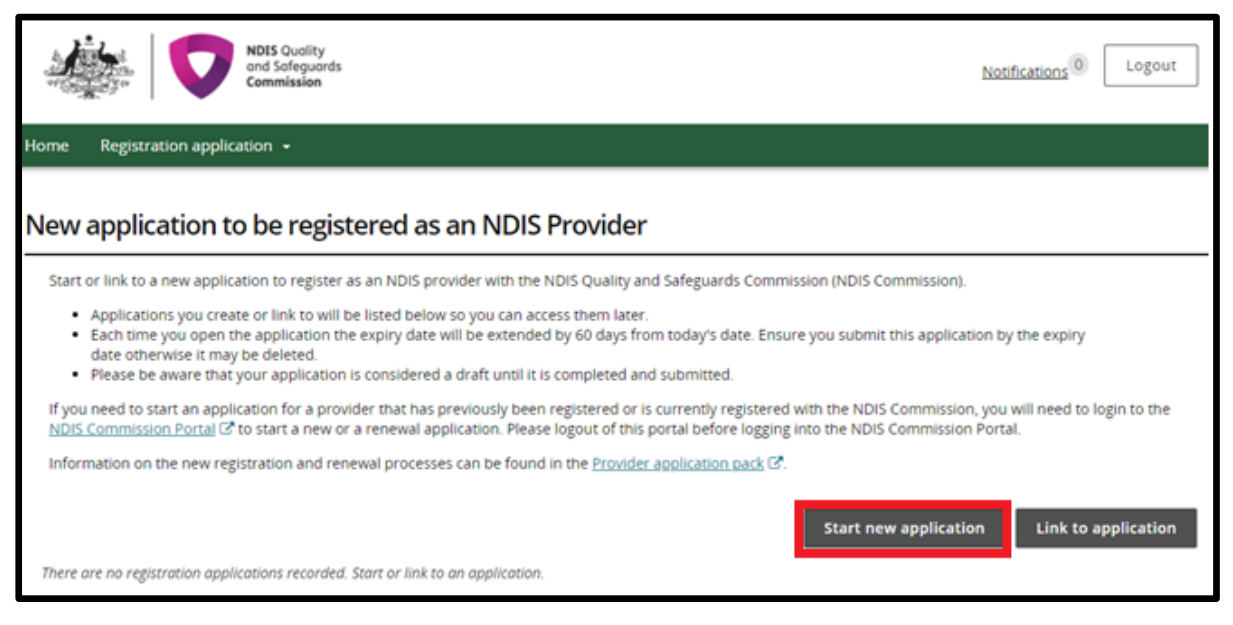

16.If you are applying to be considered suitable as an NDIS behaviour support practitioner select **Apply to become an NDIS behaviour support practitioner** 

| 1   |                   | NDIS Quality<br>and Safeguards<br>Commission | Notifications 0 Logout                                    |
|-----|-------------------|----------------------------------------------|-----------------------------------------------------------|
| Hon | ne Register as an | NDIS provider                                |                                                           |
|     | Welcome           | to the Applications Po                       | rtal,                                                     |
|     |                   | Register as an NDIS provider                 | Apply to become an NDIS Behaviour Support<br>Practitioner |
|     |                   | Number of draft applications: 1              |                                                           |

For practitioner applications refer to the quick reference guide: <u>Applying to be considered suitable</u> as an NDIS behaviour support practitioner

# Logging in to the Applications Portal through PRODA using an existing PRODA account

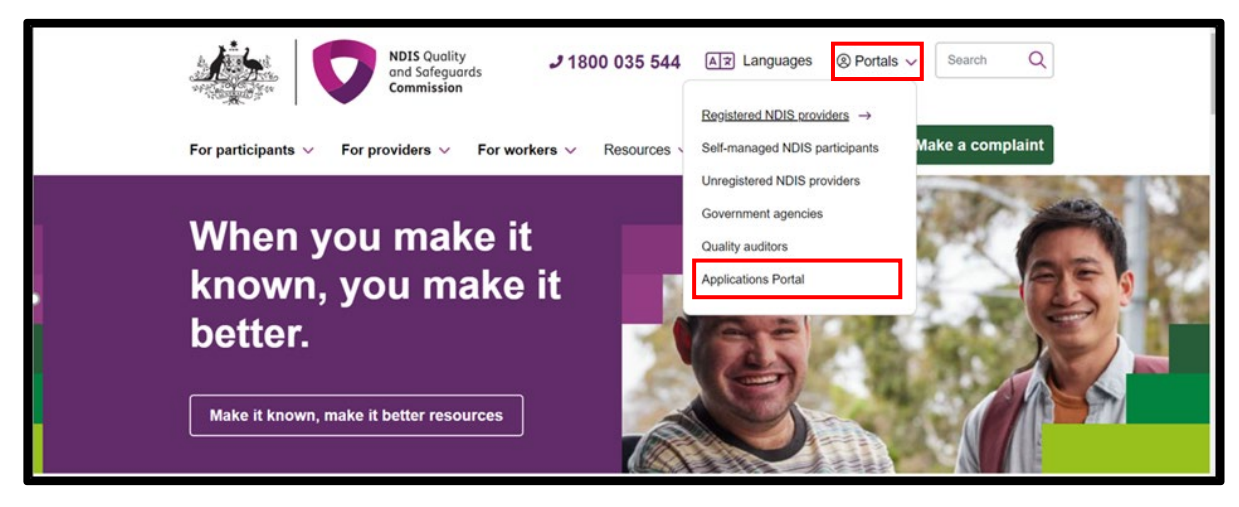

17.Go to the NDIS Commission website. Click Portals select Applications Portal

18. Once you get to the Applications Portal page, click Login with PRODA

| Applications Portal                                                                                                    |  |  |
|----------------------------------------------------------------------------------------------------|--|--|
| Visit the Applications Portal to:                                                                                                    |  |  |
| <ul> <li>register as an NDIS provider, if you've never registered with the NDIS Commission before. If you've previously been registered or are currently registered log in to the <u>NDIS Commission Portal</u> as a 'Registrant' to start a new or renewal application.</li> <li>apply to be an NDIS behaviour support practitioner.</li> </ul> |  |  |
| Submission deadline                                                                                                    |  |  |
| Once you begin a new application, you must update or submit it within sixty (60) days or it will expire and be deleted.                                                                                                    |  |  |
| 60 days                                                                                                    |  |  |
| Login with PRODA       Portal user guides         For assistance with PRODA, please contact the PRODA helpline on 1800 700 199.         Should you need additional technical support, help is available                                                                                                    |  |  |
| at <u>Tier1Support@ndiscommission.gov.au</u> .                                                                                                    |  |  |

| 19.Enter | your <b>username</b> and | password. Click Login |
|----------|--------------------------|-----------------------|
|----------|--------------------------|-----------------------|

| Australian Government<br>Services Australia | PRODA<br>Provider Digital Access    |
|---------------------------------------------|-------------------------------------|
| Login                                       |                                     |
| If you have already create                  | ed your PRODA account, login below. |
| Forgot your username?                       |                                     |
| Forgot your password?                       | Show                                |
| Login                                       |                                     |
| Do not have a PRODA a                       | r                                   |
| Login using your Digi                       | ital Identity                       |

#### 20.Enter your verification code

|  | Australian Government<br>Services Australia                                                                                                    | PRODA<br>Provider Digital Access |
|--|----------------------------------------------------------------------------------------------------|----------------------------------|
|  | ∠Back Charter the verification code from your SMS below. If you cannot access your SMS at this time we can send a code to a backup channel. Enter Code Show Didn't receive your code? |                                  |
|  |                                                                                                    |                                  |
|  |                                                                                                    |                                  |
|  |                                                                                                    |                                  |
|  |                                                                                                    |                                  |
|  |                                                                                                    |                                  |

Then follow steps 13 through to 16 in this Quick Reference Guide.

## About PRODA

PRODA is an online authentication system used to securely access government online services.

PRODA is managed by the Department of Human Services.

Most individuals who need access to the NDIS Commission Portal will require a PRODA account.

Once you've authenticated your identity with PRODA, your username and password will allow you to access multiple online services including the NDIS Commission Portals.

## Requirements

- An email address which is unique to you (not a shared email address).
- At least three (3) specified and valid Australian Government issued identity documents to verify
  your identity online. A full list of acceptable documents is available on the <u>PRODA registration</u>
  page.

Also, check you are using the minimum browser version required for the service you are accessing. To access PRODA to set up an account you'll need one of these minimum browser versions:

- o Internet Explorer 9
- Mozilla Firefox 30
- Google Chrome 39
- o Safari 5.

### Learn more and register

- <u>Register for a PRODA account</u>
- Learn more about PRODA
- PRODA eLearning

If you require assistance with your PRODA account, see the <u>Contact Us section of the PRODA help</u> page

## Help with accessing the NDIS Commission Portal

- I do not have a PRODA account, how can I create one?
   See <u>Register for a PRODA account</u> to register and create a new PRODA account.
- I am unable to create a PRODA account, what can I do? Please contact the PRODA Help Desk on 1800 700 199 or <u>by email</u>.
- I have a PRODA account but I cannot log on to the NDIS Commission Portals, what can I do? If your organisation is registered with the NDIS Commission, contact the NDIS Commission Contact Centre on 1800 035 544 or <u>send us an email</u>.